#### https://www.halvorsen.blog

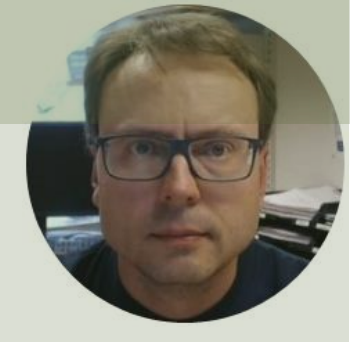

# Logging Data from <u>Multiple</u> Sensors to Text File in LabVIEW

Hans-Petter Halvorsen

### Contents

- Logging Temperature Data to Text File in LabVIEW: <u>https://youtu.be/IxAsW2uVb9s</u>
- In the tutorial above we used 1 Temperature Sensor – What if we have 2 Sensors? (or more than 2?)
- This tutorial shows how to read data from 2 sensors using a DAQ device and saving the data to a Text File in LabVIEW

# **LabVIEW** Application

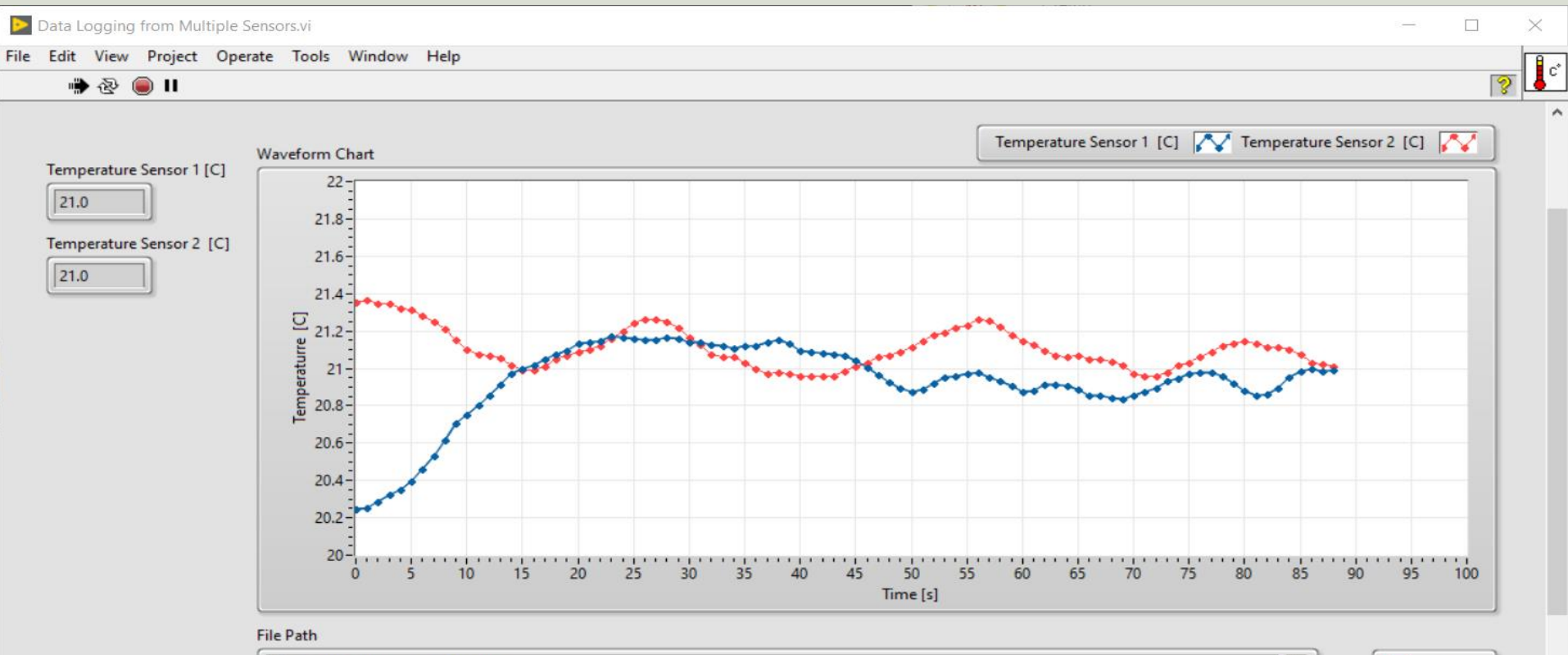

C:\Temp\TemperatureData.lvm

Stop

## LabVIEW Code

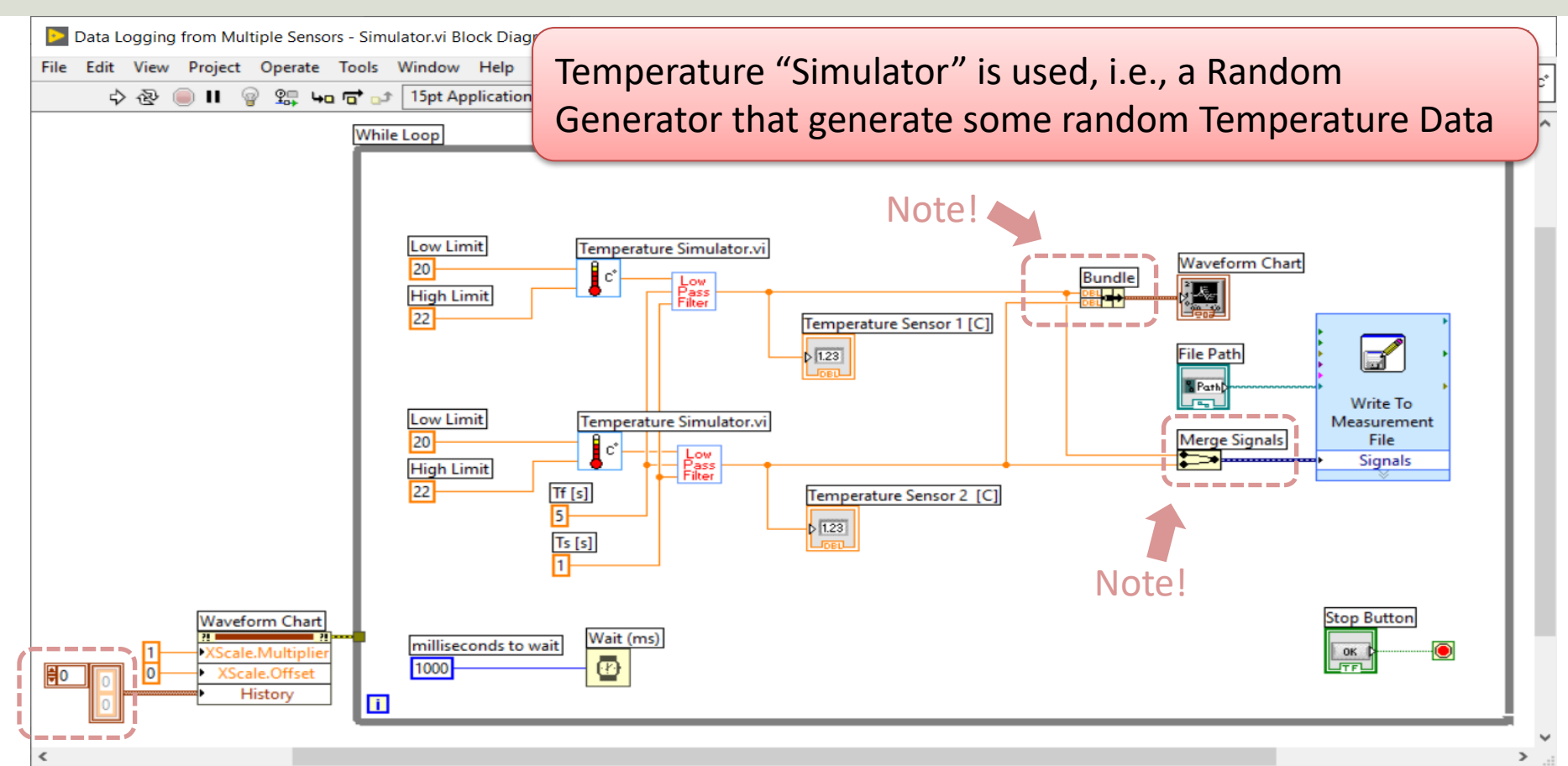

# Logge

|                      | 🦉 TemperatureData  | .lvm - Notepad | _          |   | $\times$ |
|----------------------|--------------------|----------------|------------|---|----------|
|                      | File Edit Format \ | /iew Help      |            |   |          |
| a a d l a a          | 0.000000           | 20.967908      | 21.483000  |   |          |
|                      | 1.001163           | 20.968071      | 21.452208  |   |          |
| scu Dulu             | 2.000908           | 20.990304      | 21.440139  |   |          |
| 0                    | 3.000337           | 21.030603      | 21.437771  |   |          |
|                      | 4.000916           | 21.032733      | 21.403616  |   |          |
|                      | 5.001221           | 21.045383      | 21.367044  |   |          |
|                      | 6.001272           | 21.041305      | 21.310924  |   |          |
|                      | 7.001723           | 21.014337      | 21.237776  |   |          |
|                      | 8.001851           | 21.012491      | 21.181544  |   |          |
|                      | 9.001402           | 21.033078      | 21.158482  |   |          |
|                      | 10.001266          | 21.069751      | 21.148573  |   |          |
| Time                 | 11.003134          | 21.117899      | 21.111289  |   |          |
|                      | 12.003939          | 21.121751      | 21.100976  |   |          |
|                      | 13.005329          | 21.144116      | 21.111218  |   |          |
|                      | 14.007066          | 21.181790      | 21.101876  |   |          |
|                      | 15.008220          | 21.187309      | 21.071323  |   |          |
|                      | 16 007552          | 21.175946      | 21.057514  |   |          |
| Tomporaturo Soncor 1 | 17.009147          | 21.178308      | 21.026114  |   |          |
| lemperature sensor 1 | 18.008528          | 21.156333      | 21.011413  |   |          |
|                      | 19.009591          | 21.138625      | 20.991855  |   |          |
|                      | 20.009260          | 21.117530      | 20.973851  |   |          |
|                      | 21.009494          | 21.081788      | 20.974295  |   |          |
|                      | 22.010872          | 21.077449      | 20.988406  |   |          |
|                      | 20.012124          | 21.065772      | 21.015741  |   |          |
| Temperature Sensor 2 | 24.011428          | 21.047252      | 21.041307  |   |          |
| remperature benbor 2 | 25.012150          | 21.046908      | 21.079747  |   |          |
|                      | 26.012938          | 21.068329      | 21.121360  |   |          |
|                      | 27.013172          | 21.096087      | 21.137585  |   |          |
|                      | 28.014173          | 21.101500      | 21.165631  |   |          |
|                      | 29.013848          | 21.129122      | 21.201625  |   |          |
|                      | 30.015204          | 21.138425      | 21.211084  |   |          |
|                      | 31.015820          | 21.15/356      | 21.200/88  |   |          |
|                      | 32.015516          | 21.185103      | 21.169901  |   |          |
|                      | 33.01/083          | 21.219/31      | 21.143/20  |   |          |
|                      | 34.016951          | 21.256801      | 21.130904  |   |          |
|                      | 35.016/58          | 21.261623      | 21.112903  |   |          |
|                      | 30.018091          | 21.26/781      | 21.105305  |   |          |
|                      | <                  |                |            |   | >        |
|                      | Ln 1, Col 1        | 100% Windows ( | CRLF) UTF- | 8 |          |

 $\sim$ 

 $\overline{}$ 

### **Temperature Simulator**

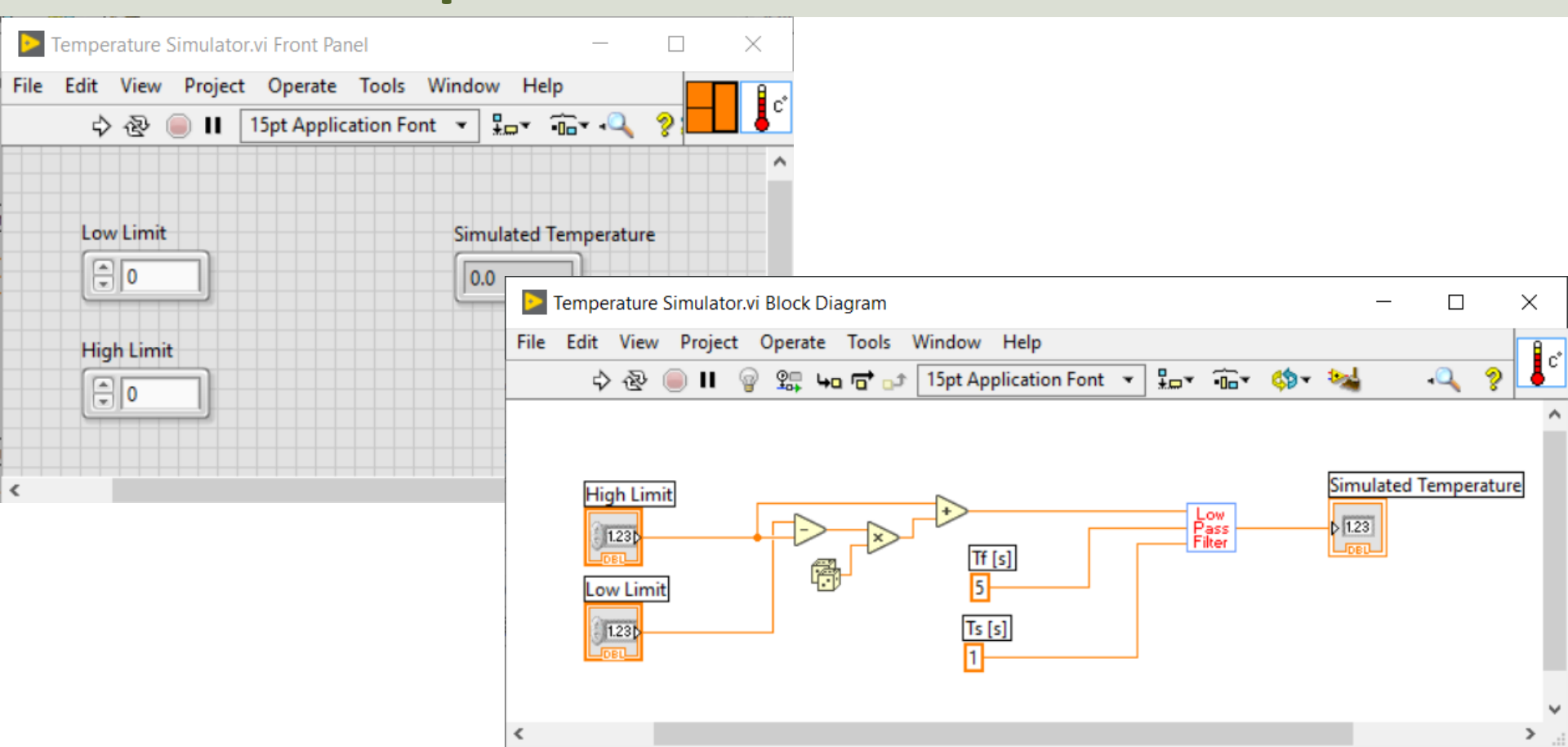

#### **Reentrant Execution**

OK

Cancel

Help

| VI Properties                                                                                                    | ×                               |  |  |
|----------------------------------------------------------------------------------------------------|---------------------------------|--|--|
| Category Execu                                                                                                    | ution 🗸                         |  |  |
| Allow debugging                                                                                                    | Priority                        |  |  |
| Reentrancy                                                                                                    | normal priority 🗸               |  |  |
| ○ Non-reentrant execution                                                                                                    | Preferred Execution System      |  |  |
| ◯ Shared clone reentrant execution                                                                                                    | same as caller 🗸                |  |  |
| Preallocated clone reentrant execution                                                                                                    | Enable automatic error handling |  |  |
| Reentrancy settings affect memory usage, call<br>overhead, jitter, and state maintained within the<br>VI. Display Context help for guidance with<br>selecting the best setting for your use case. | Run when opened                 |  |  |
|                                                                                                    | Suspend when called             |  |  |
|                                                                                                    | Clear indicators when called    |  |  |
|                                                                                                    | Auto handle menus at launch     |  |  |
| Inline subVI into calling VIs                                                                                                    |                                 |  |  |

If you use a SubVI several places in your code, you typically need to use "Reentrant Execution"

### Lowpass Filter

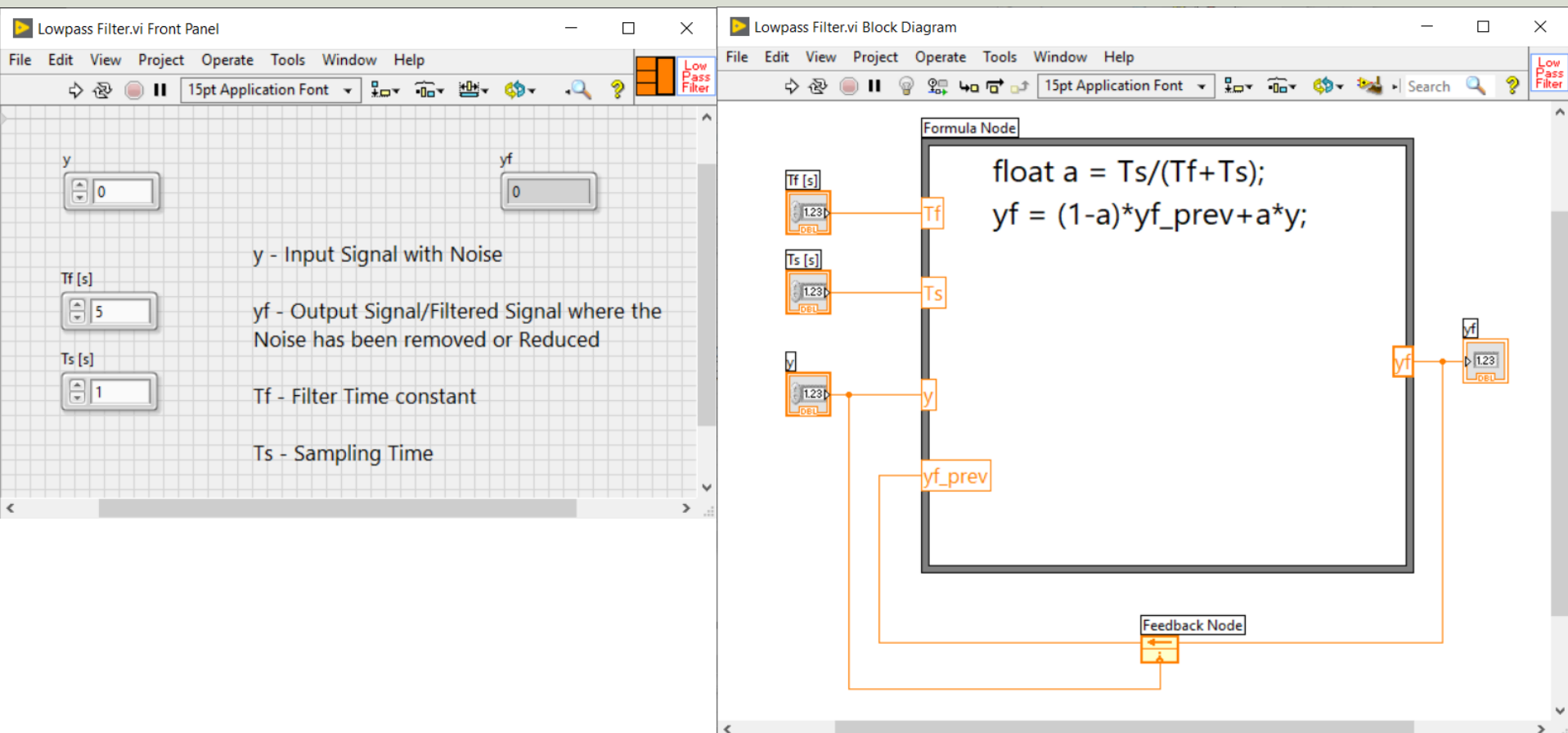

#### Write to Measurement File

| Filename                                                                                   | File Format                                |  |  |
|--------------------------------------------------------------------------------------------|--------------------------------------------|--|--|
| C:\Users\hansha\OneDrive\Courses\LabVIEW in<br>Automation\Logging Data to Text Files using | Text (LVM)                                 |  |  |
|                                                                                            | Binary (TDMS)                              |  |  |
|                                                                                            | Binary with XML Header (TDM)               |  |  |
|                                                                                            | O Microsoft Excel (.xlsx)                  |  |  |
| Action                                                                                     | ✓ Lock file for faster access              |  |  |
| Save to one file                                                                           | Segment Headers                            |  |  |
| Ask user to choose file                                                                    | <ul> <li>One header per segment</li> </ul> |  |  |
| Ask only once                                                                              | <ul> <li>One header only</li> </ul>        |  |  |
| O Ask each iteration                                                                       | No headers                                 |  |  |
|                                                                                            | X Value (Time) Columns                     |  |  |
| Rename existing file                                                                       | One column per channel                     |  |  |
| ○ Use next available filename                                                              | One column only                            |  |  |
| O Append to file                                                                           | Empty time column                          |  |  |
| Overwrite file                                                                             | Delimiter                                  |  |  |
|                                                                                            | Tabulator                                  |  |  |
| O Save to series of files (multiple files) Settings                                        | ⊖ Comma                                    |  |  |
| File Description                                                                           |                                            |  |  |
|                                                                                            | Advanced.                                  |  |  |
|                                                                                            |                                            |  |  |

# Using Real DAQ Device

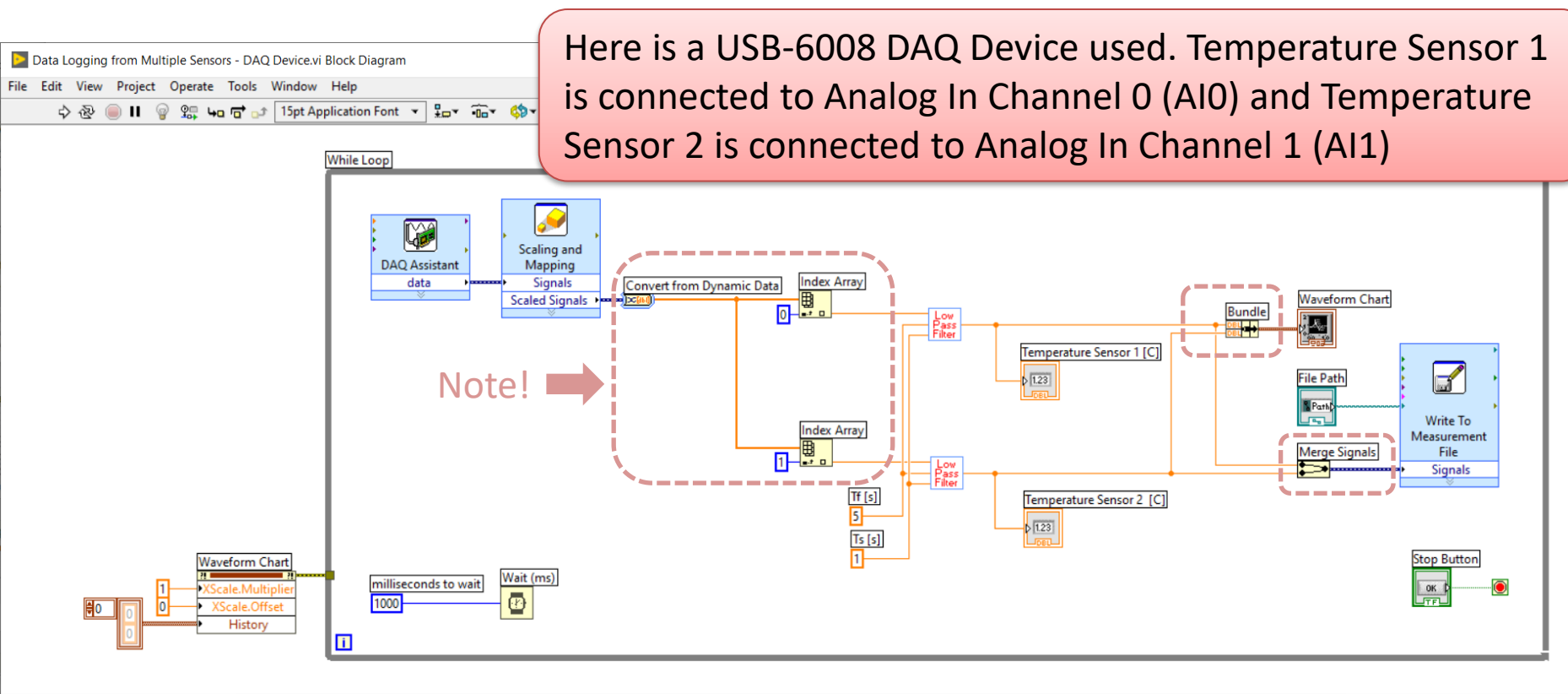

c\*

### **DAQ** Assistant

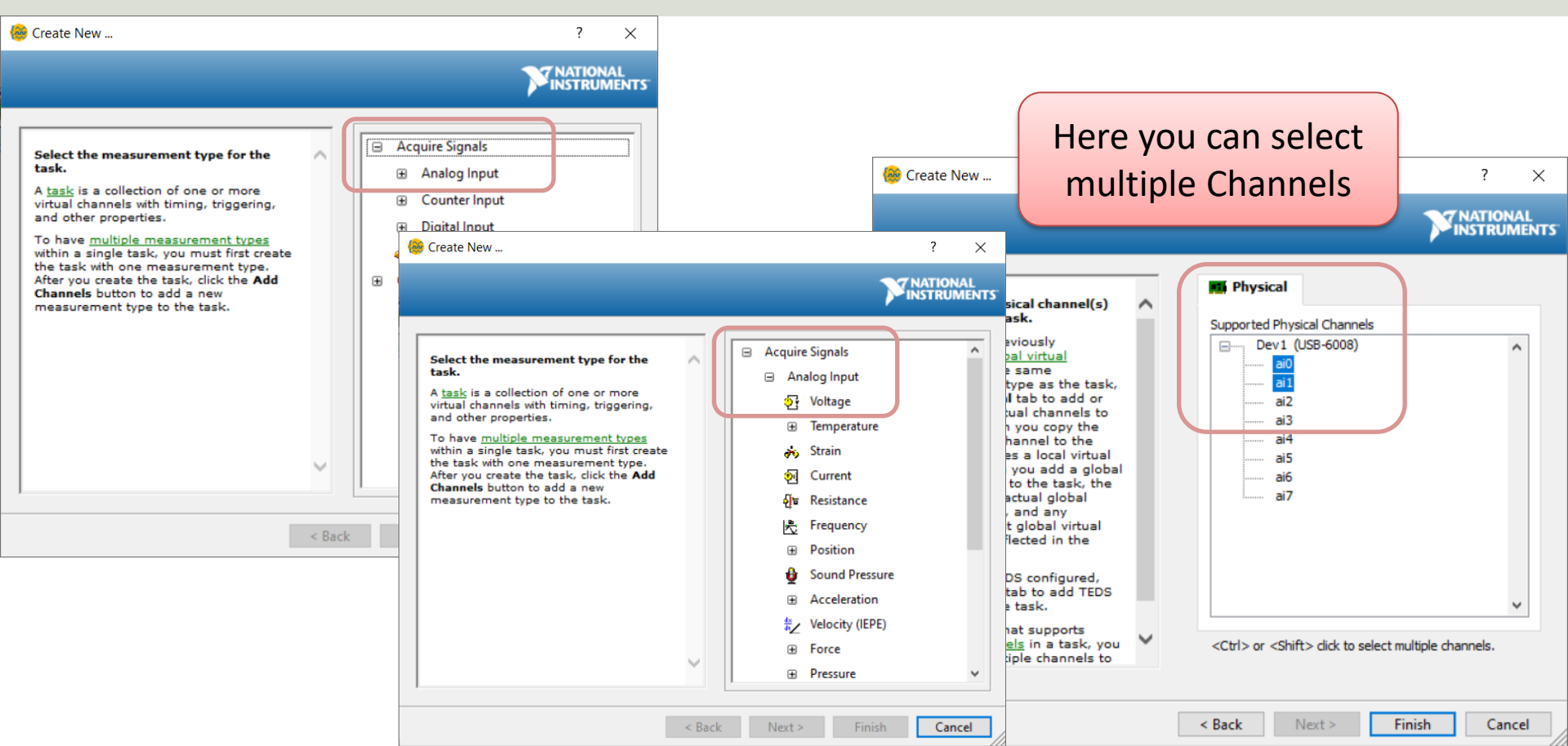

#### **DAQ** Assistant

| 🛞 DAQ Assistant                                                                                                    |                                                                                                    |                                                                                                    | ×                                                                                                    |
|----------------------------------------------------------------------------------------------------|----------------------------------------------------------------------------------------------------|----------------------------------------------------------------------------------------------------|----------------------------------------------------------------------------------------------------|
| Undo Redo Run Add Channels Remove Channels                                                                                                    |                                                                                                    |                                                                                                    | <br Hide Help                                                                                                    |
| 🙀 Express Task 🟄 Connection Diagram                                                                                                    |                                                                                                    | Back                                                                                                    | · 🗄                                                                                                    |
| Channel     Value       TempSensor1     0       TempSensor2     0       Table     Display Type         Configuration     Triggering     Advanced Timing     Logging       Channel Settings     Voltage Input Setup       Image: Scaled Units     Max     5       Volts     Volts |                                                                                                    | Measuring VV<br>Most measurem<br>devices are desig<br>measuring, or re<br>voltage. Two con<br>voltage. Two con<br>voltage. Two con<br>voltages are u<br>for measuring<br>phenomena that<br>slowly with time,<br>temperature, pre<br>or strain.<br>AC voltages, on th<br>hand, are wavefor<br>that constantly in<br>decrease, and re<br>polarity. Most po<br>deliver AC voltage | bitage<br>ent<br>gned for<br>ading,<br>iments<br>useful<br>t change<br>such as<br>tssure,<br>he other<br>prms<br>he other<br>prms<br>prese<br>iverse<br>iver |
| Click the Add Channels button<br>(+) to add more channels to<br>the task.                                                                                                    | Terminal Configuration<br>Differential<br>Custom Scales<br>No Scale ><br>mples to Read<br>1k<br>Rate (Hz)<br>1k | This is the list of<br>channels. Right-<br>virtual channel to<br>change the phys<br>channel associat<br>it. If an exclama<br>point (1) appears<br>a global virtual c<br>the channel has<br>deleted.                                                                                                    | f virtual<br>click a<br>cical<br>sed with<br>tition<br>s next to<br>hannel,<br>been                                                                                                    |
|                                                                                                    |                                                                                                    | OK                                                                                                    | Cancel                                                                                                    |

# **Final LabVIEW Application**

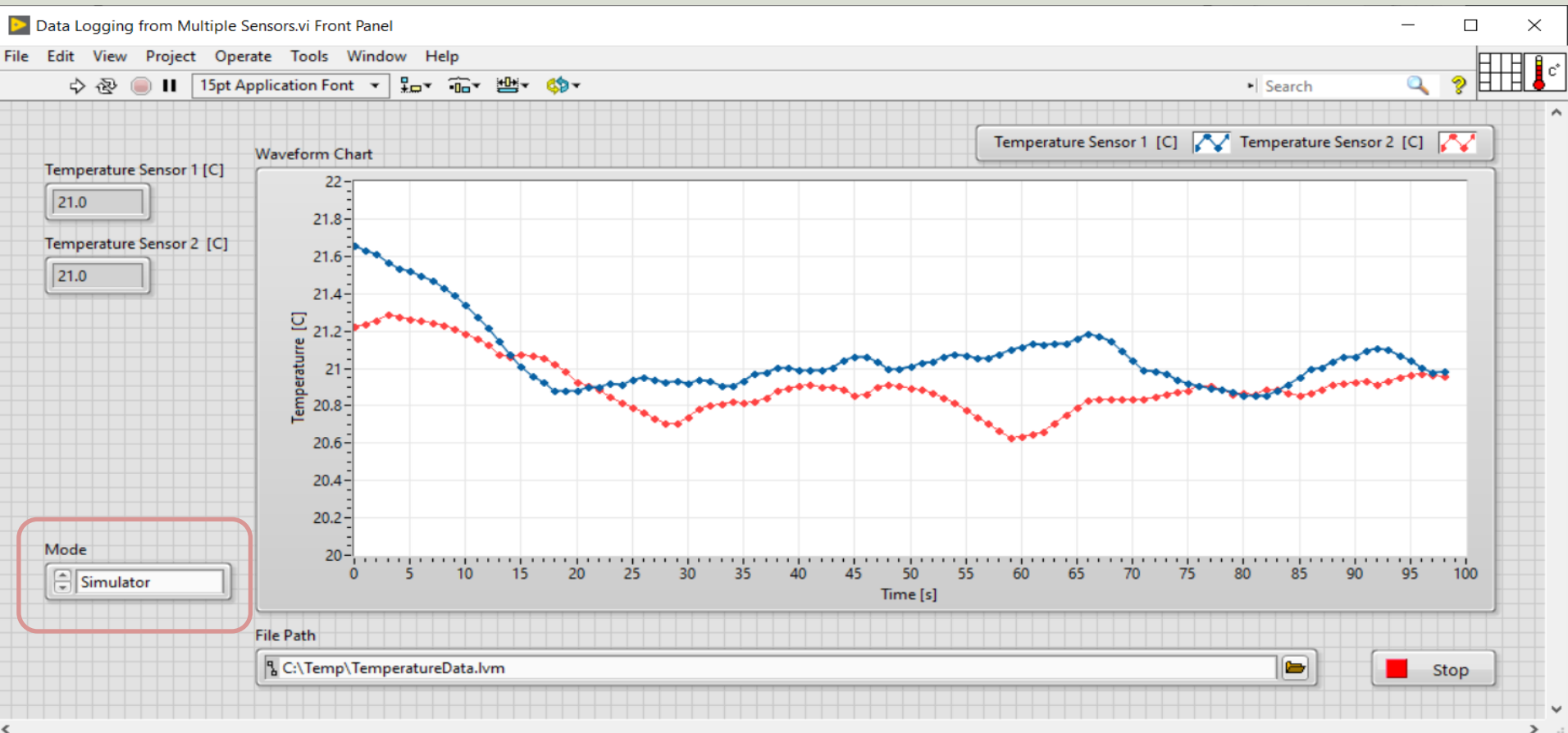

## **Final LabVIEW Application**

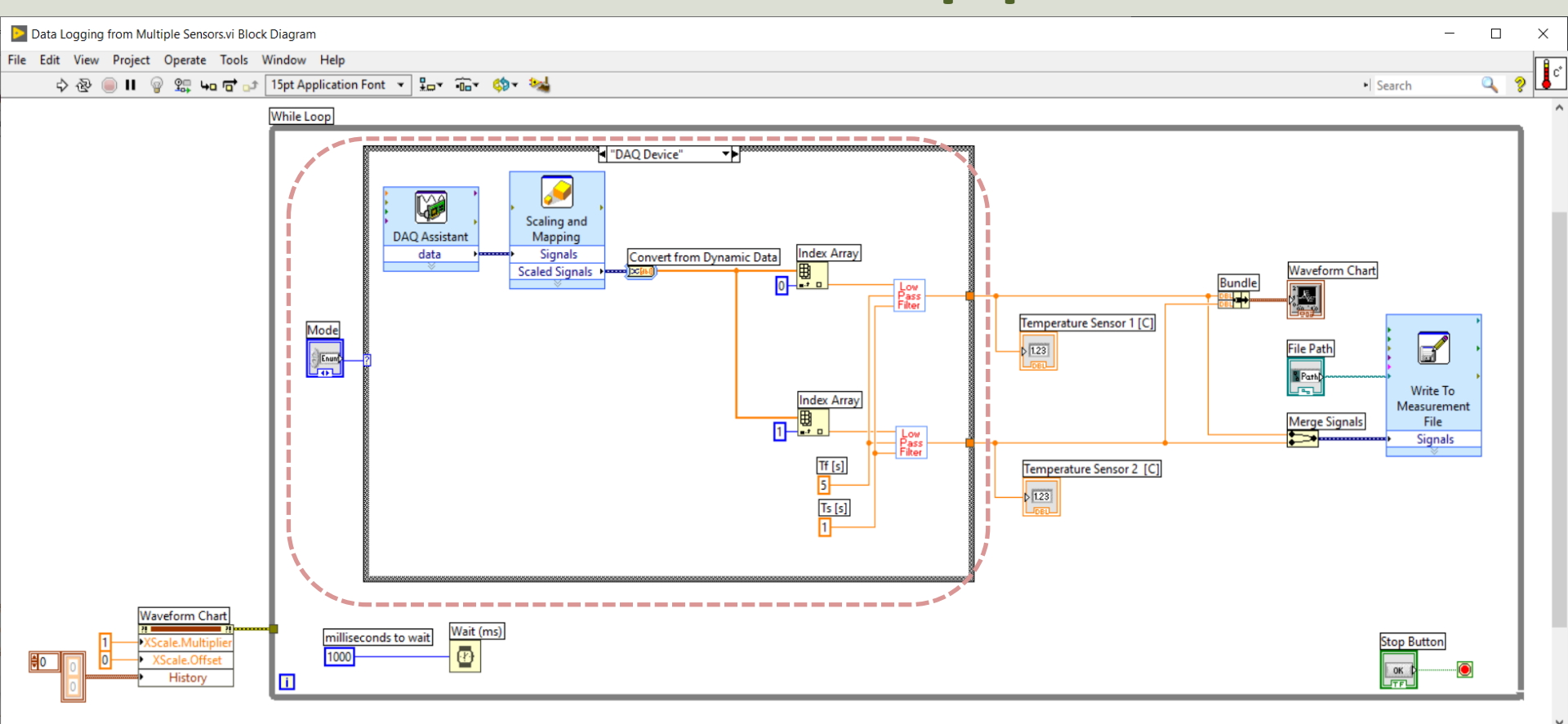

# Logge

|                      | 🦉 TemperatureData  | .lvm - Notepad | _          |   | $\times$ |
|----------------------|--------------------|----------------|------------|---|----------|
|                      | File Edit Format \ | /iew Help      |            |   |          |
| a a d l a a          | 0.000000           | 20.967908      | 21.483000  |   |          |
|                      | 1.001163           | 20.968071      | 21.452208  |   |          |
| scu Dulu             | 2.000908           | 20.990304      | 21.440139  |   |          |
| 0                    | 3.000337           | 21.030603      | 21.437771  |   |          |
|                      | 4.000916           | 21.032733      | 21.403616  |   |          |
|                      | 5.001221           | 21.045383      | 21.367044  |   |          |
|                      | 6.001272           | 21.041305      | 21.310924  |   |          |
|                      | 7.001723           | 21.014337      | 21.237776  |   |          |
|                      | 8.001851           | 21.012491      | 21.181544  |   |          |
|                      | 9.001402           | 21.033078      | 21.158482  |   |          |
|                      | 10.001266          | 21.069751      | 21.148573  |   |          |
| Time                 | 11.003134          | 21.117899      | 21.111289  |   |          |
|                      | 12.003939          | 21.121751      | 21.100976  |   |          |
|                      | 13.005329          | 21.144116      | 21.111218  |   |          |
|                      | 14.007066          | 21.181790      | 21.101876  |   |          |
|                      | 15.008220          | 21.187309      | 21.071323  |   |          |
|                      | 16 007552          | 21.175946      | 21.057514  |   |          |
| Tomporaturo Soncor 1 | 17.009147          | 21.178308      | 21.026114  |   |          |
| lemperature sensor 1 | 18.008528          | 21.156333      | 21.011413  |   |          |
|                      | 19.009591          | 21.138625      | 20.991855  |   |          |
|                      | 20.009260          | 21.117530      | 20.973851  |   |          |
|                      | 21.009494          | 21.081788      | 20.974295  |   |          |
|                      | 22.010872          | 21.077449      | 20.988406  |   |          |
|                      | 20.012124          | 21.065772      | 21.015741  |   |          |
| Temperature Sensor 2 | 24.011428          | 21.047252      | 21.041307  |   |          |
| remperature benbor 2 | 25.012150          | 21.046908      | 21.079747  |   |          |
|                      | 26.012938          | 21.068329      | 21.121360  |   |          |
|                      | 27.013172          | 21.096087      | 21.137585  |   |          |
|                      | 28.014173          | 21.101500      | 21.165631  |   |          |
|                      | 29.013848          | 21.129122      | 21.201625  |   |          |
|                      | 30.015204          | 21.138425      | 21.211084  |   |          |
|                      | 31.015820          | 21.15/356      | 21.200/88  |   |          |
|                      | 32.015516          | 21.185103      | 21.169901  |   |          |
|                      | 33.01/083          | 21.219/31      | 21.143/20  |   |          |
|                      | 34.016951          | 21.256801      | 21.130904  |   |          |
|                      | 35.016/58          | 21.261623      | 21.112903  |   |          |
|                      | 30.018091          | 21.26/781      | 21.105305  |   |          |
|                      | <                  |                |            |   | >        |
|                      | Ln 1, Col 1        | 100% Windows ( | CRLF) UTF- | 8 |          |

 $\sim$ 

 $\overline{}$ 

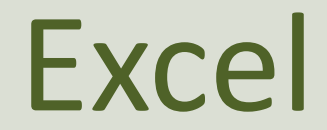

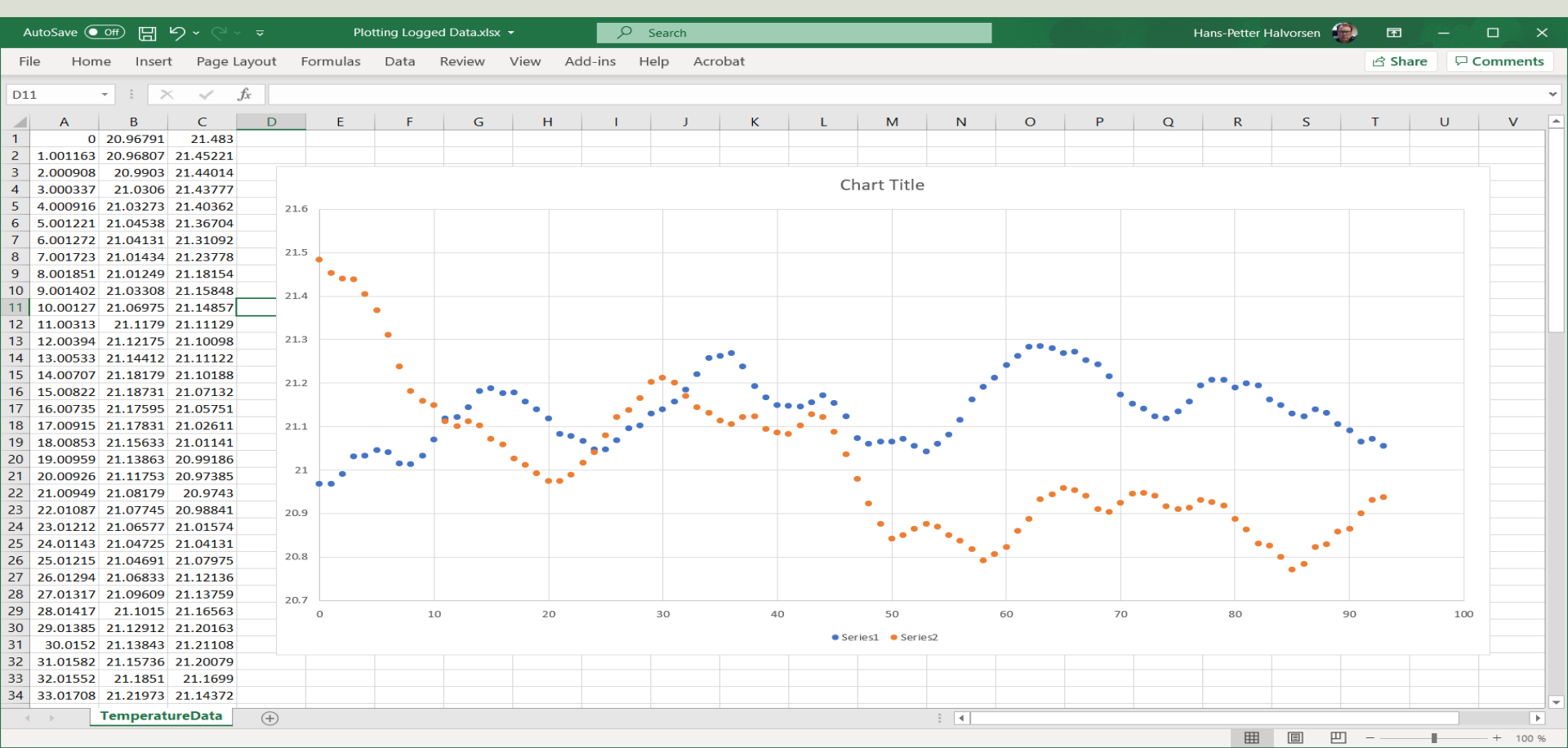

# Summary

- In this tutorial we showed how to read data from 2 sensors using a DAQ device and saving the data to a Text File in LabVIEW
- Have more than 2 Sensors?
- We can easily extend the application if we have more than 2 sensors
- See also this YouTube Video:
  - Data Logging and Monitoring LabVIEW Project: <u>https://youtu.be/FFnvYu7jjel</u>

#### Hans-Petter Halvorsen

University of South-Eastern Norway

www.usn.no

E-mail: hans.p.halvorsen@usn.no

Web: <a href="https://www.halvorsen.blog">https://www.halvorsen.blog</a>

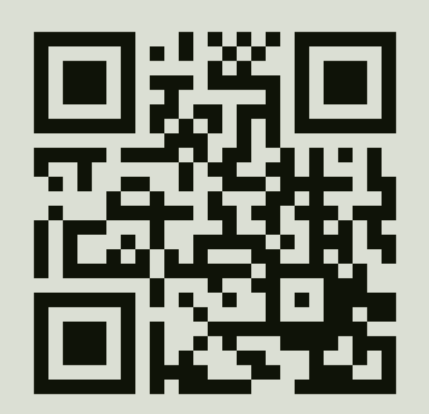

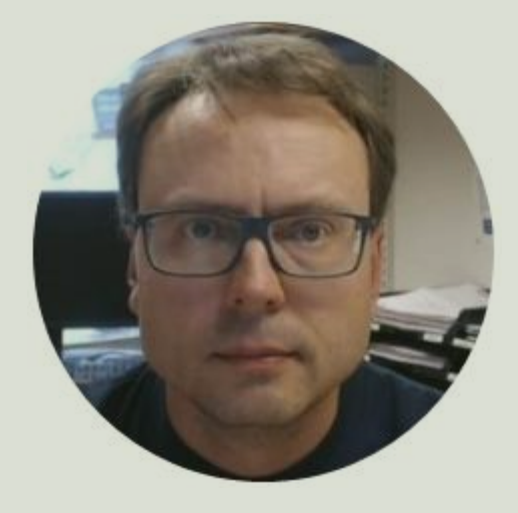